## 2019年申报奖教金操作指南(专任教师)

## 运行环境设置和登录方式:

1. 考虑到安全性的问题,人事系统限校内 IP 访问。如您需要在校外使用, 请进行 VPN 设置, 详见: <u>http://inc.xmu.edu.cn/17097/list.htm</u>。

| https://inc.xmu.edu.cn/ | 17097/list.htm           |                        |                                 |                 |          | ≙ ♂ 搜索   |           | .0 -        | □ ><br>命☆際 |
|-------------------------|--------------------------|------------------------|---------------------------------|-----------------|----------|----------|-----------|-------------|------------|
| <u>(</u>                | VPN手册                    | × 📑                    |                                 |                 |          |          |           |             | 00 00 000  |
| 厦<br>Info               | 门大学信息。<br>prmation & Net | 与网络中心<br>work Services |                                 |                 |          |          | 请输入关键字    | e Q.搜索      |            |
| 首页                      | 各类服务                     | 规章制度                   | 常见故障                            | 帮助手册            | 常用下载     | 党建工作     | 关于我们      | 旧版入口        |            |
|                         |                          |                        |                                 |                 |          |          | 首页        | 瓦 帮助手册 VPN手 | 册          |
| 帮助                      | 手册                       | VPN                    | Ê₩                              |                 |          |          |           |             |            |
| 邮件                      | 手册                       |                        |                                 |                 |          |          |           |             |            |
| VPN                     | 手册                       | PPTP \                 | /PN设置方法                         |                 |          |          |           | 2017-12-29  |            |
| HPC                     | 手册                       | - Mac U<br>事态名         | SIKEVZ VPN Setup<br>迷刑终端亚台的IKEv | )<br>/2 \/DN岩东  |          |          |           | 2017-06-20  |            |
| 存储                      | 手册                       | Mac C                  | 交主惑調「日日NREN<br>S设置IKEv2 VPN     | 12 VI 1422/10   |          |          |           | 2016-12-22  |            |
| 网站帮                     | ¥手册                      | iOS系编                  | 充设置IKEv2 VPN                    |                 |          |          |           | 2016-12-22  |            |
| 虚拟化                     | 化手册                      | Windo                  | ows 10 (或者Windo                 | ows 8) 系统设置IKEv | 2 VPN    |          |           | 2016-12-22  |            |
| 校园网                     | 利手册                      | Windo                  | ws 7系统设置IKEv2                   | VPN             |          |          |           | 2016-12-22  |            |
|                         | 利主告                      | PPTP \                 | /PN使用说明                         |                 |          |          |           | 2016-04-13  |            |
| 宿舍网                     | 利手册                      |                        | 每页 14                           | 记录 总共 8 记录      | 第一页 <<上- | -页 下—页>> | 尾页 页码 1/1 | 跳转到         |            |

 请使用 360 浏览器的极速模式或谷歌浏览器,登录人事处主页 http://rsc.xmu.edu.cn/,点击"人事系统",输入 0A 账号(即教工编 号)、密码登录。

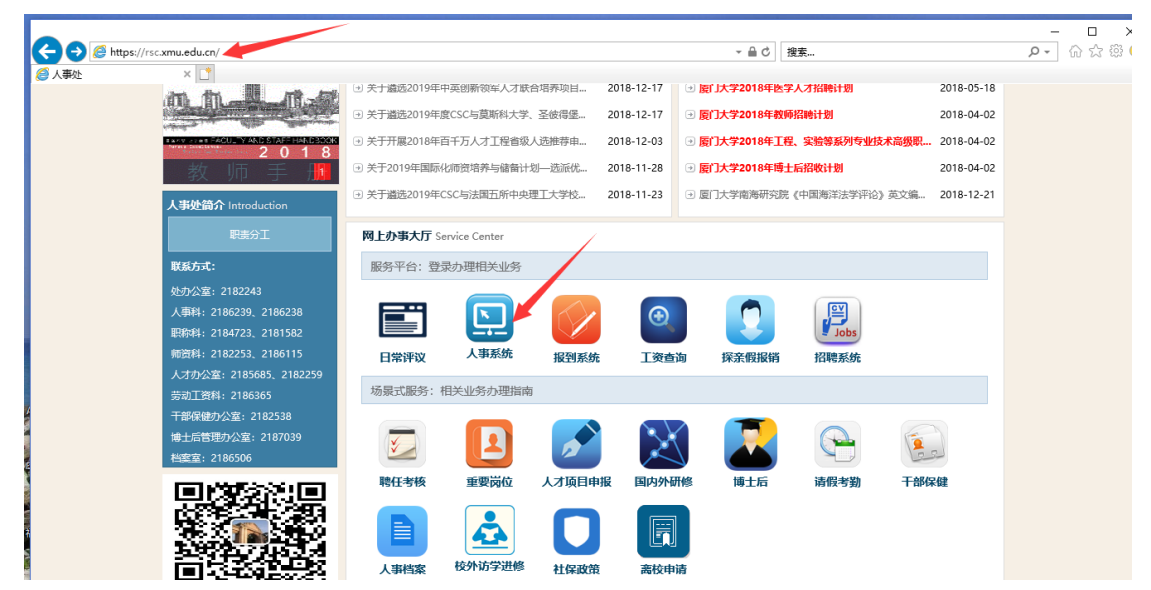

一、登录人事信息系统<mark>自助端</mark>,进入【荣誉奖励】之【奖教金申请】流 程。

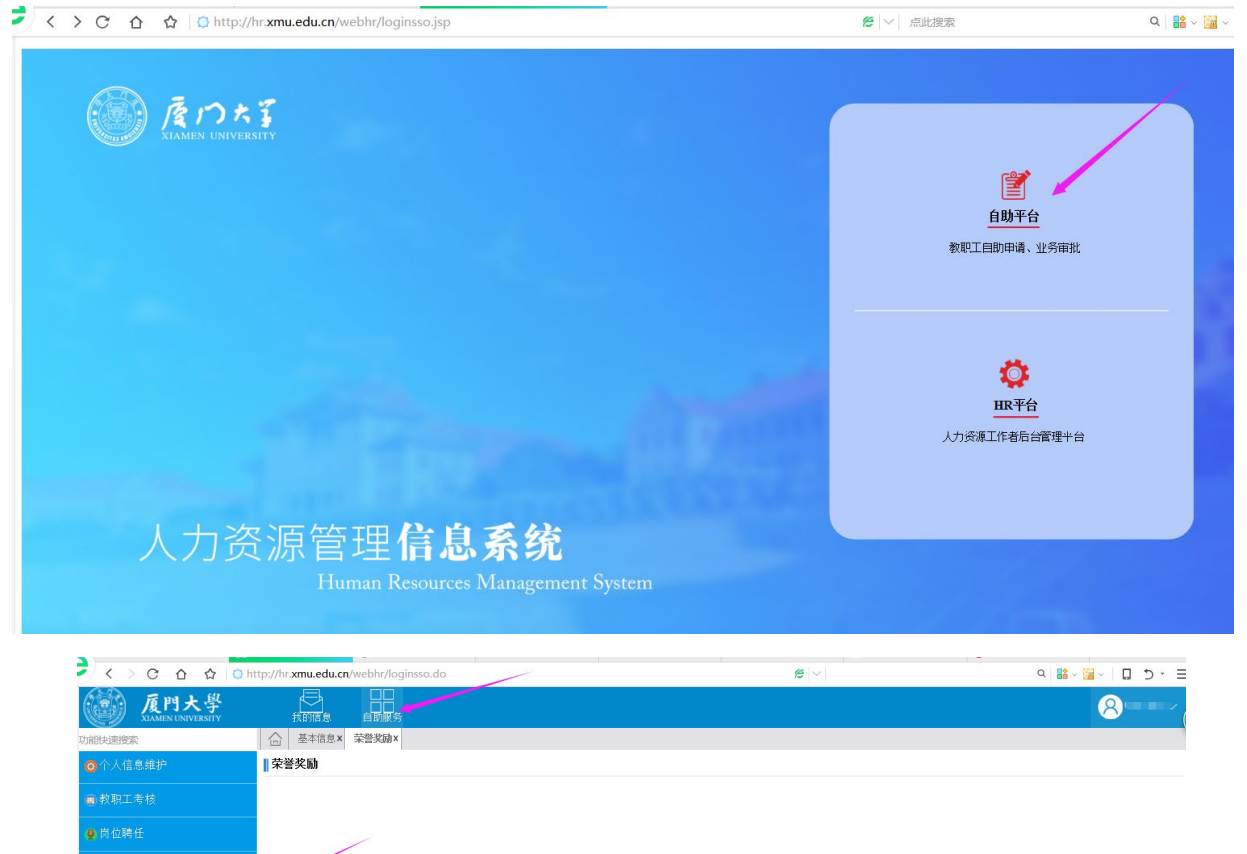

| 蒙荣誉奖励                           |                |
|---------------------------------|----------------|
|                                 |                |
| ■ 教授返聘                          |                |
|                                 |                |
|                                 |                |
|                                 | 从歌末营业书申请 奖教金申请 |
| <ul> <li>● 15 日 ± 15</li> </ul> |                |

二、点击页面左下角"新增",进入申报界面。请先阅读"填报说明"。

| <b>厦門大學</b><br>XIAMEN UNIVERSITY | 我的信息                                               | □□<br>□□<br>自助服务                        |                          |                         |            |           |            | 8              | $\sim$            |
|----------------------------------|----------------------------------------------------|-----------------------------------------|--------------------------|-------------------------|------------|-----------|------------|----------------|-------------------|
| 功能快速搜索                           | ○ 个人信息维护 x 芽                                       | ē誉奖励 X 奖教金申请                            | x                        |                         |            |           |            |                |                   |
| ◎ 个人信息维护                         | 申请状态:未提交〈=〉已(<br> 申请状态:开始〈=〉提交(<br>  由请状态:已审核〈=〉南核 | 呆存未提交的申请,可<br>后被驳回的申请,可修<br>该结束的由请。不可修? | 「修改。<br>◎改。<br>▽、作为历史记录保 | 奖教金申<br><b>22</b> 。     | 请          |           |            |                |                   |
| ■ 教职工考核                          | 状态: 所有 🏼 🖌 チ                                       | 开始时间:                                   | □ 结束时间:                  |                         | 此页面为历史     | 申请记录列表,可新 | 「增申请或点击"申请 | 状态"进入已有申i      | 请中查               |
| 💂 岗位聘任                           | □ 申请状态                                             | 申请时间                                    | 部门代码                     | 部门名称                    | 申报年度       | 人员姓名      | 人员编号       | 岗位类别           | 性别                |
| <mark>❷</mark> 培训研修              |                                                    |                                         |                          |                         |            |           |            |                |                   |
| ③荣誉奖励                            |                                                    |                                         |                          |                         |            |           |            |                |                   |
| ◎福利待遇                            |                                                    |                                         |                          |                         |            |           |            |                |                   |
| ● 合同管理                           |                                                    |                                         |                          |                         |            |           |            |                |                   |
| ◙ 项目申报                           |                                                    |                                         |                          |                         |            |           |            |                |                   |
| 🖕 在站管理                           |                                                    |                                         |                          |                         |            |           |            | * 五笔排<br>◆ Q、前 | •• د 谙<br>۱ GBK 📖 |
| ●出/退站管理                          |                                                    |                                         |                          |                         |            |           |            |                |                   |
| 國內校管理                            | <                                                  |                                         |                          |                         |            |           |            |                | >                 |
|                                  | ⊕ 新増 Ⅲ 删除 ↓                                        | 山 提交 🔤 📥 取回 🗍                           | 唱 流程 🛛 🖨                 | 19 < 1 共 1 页<br>打印 C 刷新 | ▶> ▶1 50 ¥ |           |            | 无数             | 居显示               |

三、申报田昭武学科交叉奖、何宜慈讲座教授奖、萨本栋讲座教授奖或葛 家澍奖(科研奖)等**专项奖按如下进行:** 

 选择并确认【基本信息】页面的奖项名称、申请人承诺、主要业绩 简介(教师)栏目。其中,主要业绩简介包括本科教学、研究生教学、科 学研究、社会服务及其他,请参照模板填写。如未承担相关工作,该栏目 请填写"无"。

| http://hr. <b>xmu.edu.cn</b> /webhr/login.d | lo          | 焙 🖂 点此                                                                                                    | 搜索                                                     |                                                                                       | Q   👪 ~ 🧾 | ·   L    | ס - כ          |
|---------------------------------------------|-------------|----------------------------------------------------------------------------------------------------|--------------------------------------------------------|---------------------------------------------------------------------------------------|-----------|----------|----------------|
|                                             |             |                                                                                                    |                                                        |                                                                                       |           | 8        |                |
| ────────────────────────────────────        |             |                                                                                                    |                                                        |                                                                                       |           |          |                |
| 温藏摄示: 诸随时注意点击右侧保存按钮进行保存。                    | ,游兔因禽外导致被搦手 | <del>{</del> 失. =>                                                                                                    | ●切換網速模式                                                | 四度有                                                                                   | ● 坦衣 📄 油  | e 📥 ‡TAN | /// RH4±(0)    |
|                                             |             |                                                                                                    |                                                        | DK13                                                                                  |           | E (1)10  | <u> 111(0)</u> |
| 基本信息 基本信息                                   |             |                                                                                                    |                                                        |                                                                                       |           |          |                |
| <b>教学情况</b>                                 | 申请时间        | 2019-03-04                                                                                                    | 申请状态                                                   | 未提交                                                                                   |           |          |                |
| al mikin                                    | 部门代码        | 103021                                                                                                    | 部门名称                                                   |                                                                                       |           |          |                |
| 4+ 67 18 UL                                 | 申报年度        | 2019                                                                                                    | 人员姓名                                                   |                                                                                       |           |          |                |
| 考核情况                                        | 人员编号        |                                                                                                    | 岗位类别                                                   |                                                                                       | l .       |          |                |
|                                             | 性别          |                                                                                                    | 出生年月                                                   |                                                                                       |           |          |                |
|                                             | 来校日期        | the second second second second second second second second second second second second second second second se                                                                                             | 聘任职务                                                   | 執授                                                                                    |           |          |                |
|                                             | 党政职务        |                                                                                                    | 职员职级                                                   |                                                                                       |           |          |                |
| 填报说明                                        |             |                                                                                                    |                                                        |                                                                                       |           |          |                |
|                                             |             | 校统總名額,请在"偷注"说明,<br>3.申根田國語学科交叉架,何宜基讲座教授奖,原<br>来,并在老家纳牛上他必想的附付证明材料,<br>4.申报非专项奖的教师,在书成成果来的基础上,<br>107~2012年年編15,界起的"方式的工作和成果,<br>目"、"教学论文",并限最个人情况在半界面下,<br>批选"课程",再到科研情况选述"项目"。"论<br>个人情况在卡界面下方补充料技开发、平台回认道 | 數师,请向所在<br>写近两年(201<br>果程"、"教学司<br>申报科研类奖项<br>句报告及采纳性后 | 而,请向所在单位提交纸质由<br>近两年(2017年以来,课程为<br>""、"数学获奖"、"数学环<br>和关系,"我学校"、"数学环<br>合成采纳性成果"等,并根据 |           |          |                |
| 甲请信息                                        |             |                                                                                                    |                                                        |                                                                                       |           |          |                |
|                                             | *甲报奖项类别     | <u> </u>                                                                                                    | *甲报奖响                                                  |                                                                                       |           |          | ~              |
| <b>十面北律筠</b> /                              | *申请人求诺      |                                                                                                    |                                                        |                                                                                       |           |          | × ×            |
| 土衣亚须问)                                      | *本科教学等      | 承担X门次本科课程的教学工作,总学时XX,个人                                                                                                    | 实际主讲学时XX,本科课程教学测评P                                     | <sup>2</sup> 均分XX                                                                     |           |          | 1              |
|                                             |             |                                                                                                    |                                                        |                                                                                       |           |          | ~              |
|                                             | *研究生教学等     | 承担X门次研究生课程的教学工作,总学时XX,个                                                                                                    | 人实际主讲学时XX,研究生课程教学》                                     | I评平均分X                                                                                | х         |          |                |
| 2科                                          | 学研究、成果转化等   | 主持国家XX项目X项、省部XX项目X项,主持横向                                                                                                    | *项(合同总经费XX万元,到校XX万元)                                   | ;第一作者的                                                                                | 成通讯/作者发表; | 3文X篇,其中  | 中X类X篇          |
|                                             | *社会服务及其他    | 指导学生参加第四届 "互联网+" 大学生创新创业                                                                                                    | 大赛,获**奖;主编本科生教材X部;复                                    | 有一作者发表                                                                                | 眼軟研论文X篇,· | —美X篇;    |                |
| 主要业绩简介                                      | }           |                                                                                                    |                                                        |                                                                                       |           |          |                |
|                                             | 备注          |                                                                                                    |                                                        |                                                                                       |           |          | ~              |
|                                             |             |                                                                                                    |                                                        |                                                                                       |           |          | ~              |

点击右上角"附件"上传联合授课证明、项目、代表性成果证明等。
 确认后点击"提交"即完成申报工作。

特别提醒:(1)申请人除填写上表标识的字段外,不必在本系统填报 其他栏目的内容。(2)申请人请同时在人事处网站下载相应奖项的申报表, 填写并打印一份提交所在单位经办人员。

## 四、申报非专项奖(教学类)

(如已完成成果采集,请按以下步骤进行。如未进行成果采集,请先参照采集 指南操作)。

选择左侧【教学情况】附表、点击【挑选】,本次个人业绩依次选择课程、教学论文、教学项目、教学奖项等内容,其中教学论文不超过5篇。
 根据奖教金的评选办法,系统已筛选出符合时间要求的课程和成果供申报人挑选。以课程为例,勾选择相应课程后点击【确定】。

| http://hr   | .xmu.edu.cn/we | bhr/login. | .do                                                                                                    |             |                       |      | 18 V       | 点此 | 搜索          |                        | Q 🖁              | <b>*</b> 🖬 ~ |                | Ð -                 |
|-------------|----------------|------------|----------------------------------------------------------------------------------------------------|-------------|-----------------------|------|------------|----|-------------|------------------------|------------------|--------------|----------------|---------------------|
| 我的信息        | 自助服务           |            |                                                                                                    |             |                       |      |            |    |             |                        |                  |              | 8              | )                   |
| 合个人信        | 18维护 X 荣誉奖励 X  | 奖教金申请 X    | < Contract of the second second second second second second second second second second second second second se |             |                       |      |            |    |             |                        |                  |              |                |                     |
| 温馨提示: 请     | 随时注意点击右侧保存     | 接细进行保有     | F, 避免因意外导致                                                                                                    | (数据丢失。=>    |                       |      |            |    |             | つ切換阅读模                 | ± ₩ <u>保存</u> ①提 | <u>\$</u>    | <u>e 👘 119</u> | <u>p</u> Ø <u>N</u> |
| 基本信息        | 1              | 教学 1       | 收学论文 数学习                                                                                                    | 双目 被学多      | 2項                    |      |            |    |             |                        |                  |              |                |                     |
| <b>教学情况</b> | -              | 日日申ね       | 读 审核人                                                                                                    | 优先级排序       |                       | 课程名利 | š          | 45 | <b>粮程类别</b> | 学分 总误时                 | 学生               | 上测评          |                |                     |
| 赵丽侍识        |                |            |                                                                                                    |             |                       |      |            |    |             |                        |                  |              |                |                     |
| Tronk de    |                |            |                                                                                                    |             |                       |      |            |    |             |                        |                  |              |                |                     |
| 考核情况        |                |            |                                                                                                    |             | _                     | _    |            | _  |             |                        | _                |              |                | _                   |
|             |                |            | 课程:2017-2<br>在第1学期系                                                                                             | 018学        | 11. 挑选教               |      |            |    |             |                        |                  |              | 3              | ×                   |
|             |                |            | 项目和成果:                                                                                                    | フ,<br>2017年 | 字段名:                  | 7=3  | ✔ 等于       |    | ~           | Q                      |                  |              |                |                     |
|             |                |            | 1月至今,其                                                                                                    | 中论文         | <b>2</b>              | 审核人  | 审核时间       | 序号 | 课程名称        | 课程类别                   | 学年度              | 学分           | 总课             | (B)                 |
|             |                |            | 小胆児3幅,                                                                                                    |             |                       | 1    | 2018-12-26 |    | 東道1(夢       | \$ 学科通 <b>修</b> (中国大学赛 | 2017-2018第1学期    | 2            | 32             |                     |
|             |                | ① 査者     ③ | ¦α 推进 团 編!                                                                                                    | 編 📋 影除      | ⊻ ≜                   |      |            |    | -原理 I       | 学科通修课程(中国大             |                  |              |                |                     |
|             |                |            | 1                                                                                                    |             | ☑ 盘                   |      |            |    |             | 学科通修                   |                  |              |                |                     |
|             |                | 2          |                                                                                                    |             | ⊻ ±                   |      |            |    | п (\$9      | #料通修(中国大学表<br>》        |                  |              |                |                     |
|             |                | /          |                                                                                                    |             | ⊻ ₫                   |      |            |    |             | 学科通修课程                 | 2017-2018第1学期    |              |                |                     |
|             |                |            |                                                                                                    |             | <ul><li>✓ ±</li></ul> |      |            |    |             | 通识教育                   | 2017-2018第2学期    |              |                |                     |
|             |                |            |                                                                                                    |             |                       |      | 2018-12-26 |    |             | 学科通修                   | 2017-2018第2学期    |              |                |                     |
|             |                |            |                                                                                                    |             |                       |      |            |    |             | 学科遗憾                   | 2017-2018第2学期    |              |                |                     |
|             |                |            |                                                                                                    |             | ⊻ ±                   |      |            |    |             | 学科或专业方向性课              | 2017-2018第3学期    |              |                |                     |
|             |                |            |                                                                                                    |             |                       |      | 2018-12-24 |    |             | 手科理師                   | 2018-2019第1字期    | 4            | <u> </u>       |                     |
|             |                |            |                                                                                                    |             | <                     |      |            |    | 14 14 1 共   | 1页 50 🗸                |                  | 1 -          | 10 # 1         | 10 条                |
|             |                |            |                                                                                                    |             |                       |      |            |    |             |                        |                  | 4            |                |                     |
|             |                |            |                                                                                                    |             |                       | _    |            | _  |             |                        |                  | √ 确定         | × )            | 令团                  |

2. 进入【基本信息】页面,填写奖项类别为教学类,并选择或确认申报奖 项名称、申请人承诺、主要业绩简介(教师)等栏目。其中,主要业绩简 介包括本科教学、研究生教学、科学研究、社会服务及其他,请参照模板 填写。如未承担相关工作,该栏目填写"无"。

如属使用定向名额或统筹名额,请在"备注"栏标注,例如:"使用教务 处统筹名额"。

| http://hr.xmu.edu.cn/v                                                      | vebhr/login.do               | 😢   >   点此                                                                                                    | 搜索                                                                                                    | Q                                                                                                    |          | ~   .       | D · E    |  |
|-----------------------------------------------------------------------------|------------------------------|----------------------------------------------------------------------------------------------------|----------------------------------------------------------------------------------------------------|----------------------------------------------------------------------------------------------------|----------|-------------|----------|--|
| 我的信息 自助服务                                                                   |                              |                                                                                                    |                                                                                                    |                                                                                                    |          | 8           |          |  |
| │      ☆ │      ☆           ○ │               个人信息维护 X │               兼誉奖励 | X <u> </u>                   |                                                                                                    |                                                                                                    |                                                                                                    |          |             |          |  |
| 温馨提示: 请随时注意点击右侧6                                                            | 呆存 <b>按钮进行保存・避免因意外导致</b> 数据∃ | €失.=>                                                                                                    | ⑦ 切換阅读模式                                                                                                    |                                                                                                    | 提交 📄 流程  | <u>青</u> 打印 | <i> </i> |  |
| 基本信息                                                                        | 基本信息                         |                                                                                                    |                                                                                                    |                                                                                                    |          |             |          |  |
|                                                                             | 申请时间                         | 2019-03-04                                                                                                    | 申请状态                                                                                                    | 未提交                                                                                                    |          |             |          |  |
|                                                                             | 部门代码                         | 103021                                                                                                    | 部门名称                                                                                                    | 1000                                                                                                    |          |             |          |  |
| 科研情况                                                                        | 申报年度                         | 2019                                                                                                    | 人员姓名                                                                                                    |                                                                                                    |          |             |          |  |
| 考核情况                                                                        | 人员编号                         | -                                                                                                    | 岗位类别                                                                                                    |                                                                                                    |          |             |          |  |
|                                                                             | 性别                           |                                                                                                    | 出生年月                                                                                                    |                                                                                                    |          |             |          |  |
|                                                                             | 来校日期                         |                                                                                                    | 聘任职务                                                                                                    | 教授                                                                                                    |          |             |          |  |
|                                                                             | 党政职务                         |                                                                                                    | 职员职级                                                                                                    |                                                                                                    |          |             |          |  |
|                                                                             | 填报说明                         |                                                                                                    |                                                                                                    |                                                                                                    |          |             |          |  |
|                                                                             | 申请信息                         | 2.所有申请人均须填与"申前亲观"、"实现类别<br>校统第名编、请在"备注"说明。<br>3.申报田昭武学科交叉奖、何宜盖讲拒载投资、群<br>表,并在本系统中上传必要的附件证书时料,<br>4.申报非专项奖的教师,在完成成果采集的基础上<br>017-2018学车第1学期起)完成的工作和成果。1<br>目"。"教学论文",并限最个人情为在本界国下<br>拆选"课程",再到料研情况批选"项目"、"论<br>个人情况在本界国下方补充科技开发、平台国队建 | "和"主要业绩简介"一个七日,"当<br>本体讲座教授奖或盖家谢奖(科研奖)<br>,根据申报奖项类则(数学类或科研奖)<br>具中,由报教学类奖项,先在左侧教学<br>方补充指导学生论文情况,承担移研工<br>文"(不超过5篇)、"获奖"、"专<br>设和教学具他工作情况等。 | (奖)等专项奖的款师,请向所在单位是交纸团<br>研美)挑选或填写近两年(2017年以来,课<br>放学情况纸造"课程"、"款学获奖"、"款<br>研工作的情况;申报科研奖奖项,请先在款学<br>"专利"、"咨询报告及采纳性成果"等,并 |          |             |          |  |
|                                                                             | *申报奖项类别                      |                                                                                                    | *申报奖项                                                                                                    |                                                                                                    |          |             | ~        |  |
|                                                                             | *申请人承诺                       |                                                                                                    | -                                                                                                    |                                                                                                    |          |             | <b>—</b> |  |
|                                                                             | - 主要业绩简介(教师)                 |                                                                                                    |                                                                                                    |                                                                                                    |          |             |          |  |
|                                                                             | *本科教学等                       | 承担X门次本科课程的教学工作,总学时XX,个人                                                                                                    | 实际主讲学时XX,本科课程教学测评予                                                                                                    | F均分XX                                                                                                    |          |             | $\sim$   |  |
|                                                                             | *研究生教学等                      | 承担X门次研究生课程的教学工作,总学时XX,个                                                                                                    | 人实际主讲学时XX,研究生课程教学测                                                                                                    | 则评平均分XX                                                                                                    |          |             | $\sim$   |  |
|                                                                             | *科学研究、成果转化等                  | 主持国家XX项目X项、省部XX项目X项,主持横向                                                                                                    | *项(合同总经费XX万元,到校XX万元)                                                                                                    | ;第一作者或通                                                                                                    | 刊作者发表论3  | 之X篇,其中      | ₽X类X篇    |  |
|                                                                             | *社会服务及其他                     | 指导学生参加第四届 "互联网+" 大学生创新创业                                                                                                    | 大赛,获**奖;主编本科生教材X部;复                                                                                                    | 有一作者发表教研                                                                                                    | 11论文X篇,— | 类X篇;        | •        |  |
|                                                                             | 主要业绩简介                       |                                                                                                    |                                                                                                    |                                                                                                    |          |             | _        |  |
|                                                                             | 备注                           |                                                                                                    |                                                                                                    |                                                                                                    |          |             | ~        |  |
|                                                                             |                              |                                                                                                    |                                                                                                    |                                                                                                    |          |             | $\sim$   |  |
|                                                                             | -                            |                                                                                                    |                                                                                                    |                                                                                                    |          |             |          |  |

## 在【基本信息】页面,点击下拉框至【申报教学类奖项】栏目,填报 相关工作情况。

| <b>厦門大</b> 學<br>XIAMEN UNIVERSITY |                             | 8                                              |
|-----------------------------------|-----------------------------|------------------------------------------------|
| 力能快速搜索                            | ↑↑人信息维护 X 荣誉奖励X 奖教金申请 X 奖教会 | 金申请 X                                          |
| ◎个人信息维护                           | 温馨提示:请随时注意点击右侧保存按钮进行保存,避免   | 因意外导致数据丢失。⇒> ⑦ 坦换间读模式 Ш 保存 ⑦ 提交 目 流程 ●打印       |
| 書教职工考核                            | *研究生教学等                     | 无                                              |
| 🧶 岗位聘任                            | *科学研究、成果转化等                 | 参与国家自然科学基金面上项目1项(排名第1,在研);发表SCI论文三区2篇          |
| ⊘培训研修                             | _                           |                                                |
| ◎荣誉奖励                             | *社会服务及其他                    | 主編本科生教材1部                                      |
| ⑦福利待遇                             | 备注                          |                                                |
| ●合同管理                             | 备注                          |                                                |
| ❻项目申报                             | 申报教学类奖项填写                   |                                                |
| ▲ 在站管理                            | 近两年指导学生科研和论<br>文情况          | 2016级硕士1名,已毕业                                  |
| ●出/退站管理                           | ★近两年科研及其它工作情<br>况概述         | 参与国家基金1项 (项目负责人***,项目名称*****,2016 - 2019,排名第2) |
|                                   |                             |                                                |

 填写过程中可点击【保存】,以防数据丢失。填写后点击【打印】预览 或打印填报结果,其中报表名称请选择"奖教金(教学类)申报表"。确 认无误后点击【提交】即完成申报。

|               |             |                                        |                                       |         |                                   | 8                                           |    |
|---------------|-------------|----------------------------------------|---------------------------------------|---------|-----------------------------------|---------------------------------------------|----|
| 1版 X 奖教金申请 X  |             |                                        |                                       |         |                                   |                                             |    |
| 则保存按钮进行保存,避免因 | 意外导致数据丢失。=  | \$                                     |                                       |         |                                   | 府 ①提交 圖論程 帚打印 (                             | ②胜 |
| 基本信息          |             |                                        |                                       |         |                                   |                                             | 1  |
| _             | 申请时间        | 2019-03-04                             |                                       |         | 申请状态 未提交                          |                                             |    |
|               | 部门代码        |                                        |                                       |         | 1271名称                            |                                             |    |
|               | 申报年度        | 1999 1999 1999 1999 1999 1999 1999 199 |                                       | -       | ●数据                               |                                             |    |
|               | 人员编号        | 分组名称                                   | 报表名称 2                                | 排序号     | 立类别 专任教师                          | i                                           |    |
|               | 性别          | 奖教金申请<br>20世纪中语                        | 契数金(数字类)申报表                           | 0       | 主年月                               |                                             |    |
|               | 来校日期        | 発報室申请<br>校教会申请                         |                                       | 3       | 王职务 教授                            |                                             |    |
|               | 党政职务        | 約款金申请                                  | 2. 数金(天夏炎、管理炎、数科编数)                   | 4       | 員职級                               |                                             |    |
| 填报说明          |             |                                        | A COMPANY A CONTRACT OF A CONTRACT    |         |                                   |                                             |    |
|               | 申报说明        |                                        |                                       |         |                                   |                                             |    |
|               |             |                                        |                                       |         | 上安业项间介下 劳业科                       | 多照視位項报。如唐使用子校就筹占                            |    |
|               |             |                                        |                                       | X       | )等专项奖的教师,i                        | 青向所在单位提交纸质申报表,并在                            | 本  |
|               |             |                                        |                                       | _       | ٤)挑选或填写近两4                        | <b>手(2017年以来,课程为2017-20</b>                 | 18 |
|               |             |                                        | ····································· | 3 1 - 4 | 共 4 条 保栏"、" 数字状头<br>上 奖项 , 请先在数学性 | " 、 "教字项目" 、 "教字论文" ,<br>青况挑选 "课程" ,再到科研情况挑 |    |
|               |             |                                        |                                       | → 确定 >  | 《 关闭 》 等,并根据个人情                   | 况在本界面下方补充科技开发、平台                            | 台  |
| 申请信息          |             |                                        | 子兵10上1日月元寺。                           |         |                                   |                                             |    |
|               | *申报奖项类别     |                                        | ~                                     |         | *申报奖项                             |                                             |    |
|               | *申请人承诺      |                                        |                                       |         |                                   |                                             |    |
| 主要业绩简介(非      | <b>汝师</b> ) |                                        |                                       |         |                                   |                                             |    |

5. 在"单位秘书审核"环节,申报人如需修改,请重新进入奖教金流程,点击该记录后,在右上角点击【取回】,修改后重新【提交】。

| <b>厦門大學</b><br>XIAMEN UNIVERSITY |                                                                |                                            |        |            |          |             |                     |
|----------------------------------|----------------------------------------------------------------|--------------------------------------------|--------|------------|----------|-------------|---------------------|
| 力能快速搜索                           | △ 科研信息★ 个人信息维护★                                                | 荣誉奖励× 打印预览× 奖教                             | (金申请 x |            |          |             |                     |
| ○ 个人信息维护                         | 甲请状态:禾提交 <=> 已保存未提<br>申请状态:开始 <=> 提交后被驳回<br>申请状态:已审核 <=> 审核结束的 | 交的申请,可修改。<br>的申请,可修改。<br>申请, 不可修改, 作为历史记录( | 呆留。    | 奖教金申请      |          |             |                     |
| 截 執 职 工 考 核                      | 状态: 所有 🖌 开始时间:                                                 | □ 结束时间:                                    |        | 此页面为历史申请记录 | ·列表,可新增申 | 请或点击"申请状态"进 | 赴入已有申请中查看。          |
| 🔮 岗位聘任                           | □ 申请状态 申请                                                      | 时间 部门代码                                    | 部门名称   | 申报年度 人员    | 姓名       | 人员编号 岗位     | 类别 性别               |
| ❷培训研修                            | ✓ 单位初书审核 2019-03-                                              | 04 103021                                  |        |            |          | 专任教师        |                     |
| ●荣誉奖励                            |                                                                |                                            |        |            |          |             |                     |
| ⑦福利待遇                            | Ĩ.                                                             |                                            |        |            |          |             |                     |
| ● 合同管理                           |                                                                |                                            |        |            |          |             |                     |
|                                  |                                                                |                                            |        |            |          |             |                     |
| 我的信息 自助服务                        |                                                                |                                            |        |            |          |             | 828                 |
| 合 科研信息× 个人信息组                    | 沪 × 荣誉奖励× 打印预览× 奖教                                             | 注申请 x 奖教金申请 x                              |        |            |          |             |                     |
| 温馨提示:请随时注意点击右(                   | 则保存按钮进行保存,避免因意外导                                               | <b>致数据丢失。</b> =>                           |        |            | ⑦切换阅读模式  | た 💉 🗾 🛅 流程  | <b>青</b> 打印 🧭 附件(0) |
| 基本信息                             | 基本信息                                                           |                                            |        |            | /        |             |                     |
| 教学情况                             | 申请时间                                                           | 2019-03-04                                 |        |            | 申请状态     | 单位秘书审核      |                     |
|                                  | 部门代码                                                           | 103021                                     |        |            | 部门名称     |             |                     |
| 料研情况                             | 申报年度                                                           | 2019                                       |        |            | 人员姓名     |             |                     |
| 考核情况                             | 人员编号                                                           | 19 A.                                      |        |            | 岗位类别 -   | 专任教师        |                     |
|                                  | 性别                                                             | 女                                          |        |            | 出生年月     |             |                     |
|                                  | 来校日期                                                           |                                            |        |            | 聘任职务     | 教授          |                     |
|                                  | 党政职务                                                           |                                            |        |            | 职员职级     |             |                     |
|                                  |                                                                |                                            |        |            |          |             |                     |

填报说明

五、<mark>申报非专项奖(科研类)</mark>

(如已完成成果采集,请按以下步骤进行。如未进行成果采集,请先参照采集 指南操作)。

1. 选择左侧【教学情况】附表、点击【挑选】选择课程,再点击【确定】。

| http://hr.xmu.edu.cn/ | webhr/login. | do                              |          |      | <b>B</b> ~ | 点此          | 叟索        |              | Q 👫           | <ul> <li>•</li> <li>•</li> <li>•</li> </ul> | 0 D -           |
|-----------------------|--------------|---------------------------------|----------|------|------------|-------------|-----------|--------------|---------------|---------------------------------------------|-----------------|
| 我的信息 自助服务             |              |                                 |          |      |            |             |           |              |               |                                             | 8               |
| ☐ 个人信息维护 X 荣誉奖励       | HX 奖教金申请 X   | ť.                              |          |      |            |             |           |              |               |                                             |                 |
| 皇輩提示: 诸筮时注意点击右侧       | 保存按钮进行保有     | F, 避免因意外导致数据丢失。=                | >        |      |            |             |           | つ切換阅读模式      | た 🔛 保存 ① 提    | <u>交 同論程</u>                                | <b>春</b> 打印 @ M |
| 基本信息 1                | 教学 1         | 牧学论文 教学项目 教学                    | 奖项       |      |            |             |           |              |               |                                             |                 |
| 教学情况                  | 日 己审核        | 家 审核人 优先级排序                     | 5        | 课程名称 | 8          | <b>i</b> ii | 程类别       | 学分 总课时       | 学生            | 测评                                          |                 |
|                       |              |                                 |          |      |            |             |           |              |               |                                             |                 |
| मन भग १४ १८           |              |                                 |          |      |            |             |           |              |               |                                             |                 |
| 考核情况                  |              |                                 |          |      |            |             |           |              |               |                                             |                 |
|                       |              | 课程:2017-2018学                   | 18 挑选教:  |      |            |             |           |              |               |                                             | 2 X             |
|                       |              | 年第1学期至今;                        | 字段名:     | 1-2  | ✔ 等于       |             | ~         | Q            |               |                                             |                 |
|                       |              | 1月至今,其中论文                       |          | 审核人  | 审核时间       | 序导          | 课程名称      | 课程类别         | 学年度           | 学分                                          | 总课时             |
|                       |              | 不超过5篇;                          | V #      |      | 2018-12-26 | 1           | 「夏」(高い    | 学科洒觞(中国大学嘉   | 2017-2018年1学期 | 2                                           | 32              |
|                       |              |                                 | <b>V</b> |      |            |             | -原理 I     | 学科通修课程(中国大   | 2017-2018第1学期 |                                             | 64              |
|                       | EV z.e       | 2× 26200 [2] set set [1] 323 16 |          |      |            |             |           | 学科通修         | 2017-2018第1学期 |                                             | 52              |
|                       | 2            |                                 |          |      |            |             | II (Si    | 学科通锋(中国大学器   |               |                                             | 32              |
|                       | - 7          | ê.                              |          |      |            |             |           | 学科通修课程       | 2017-2018第1学期 |                                             | 54              |
|                       |              |                                 | ⊻ ≜      |      |            |             |           |              | 2017-2018第2学期 |                                             |                 |
|                       |              |                                 | ☑ 盘      |      |            |             |           | 学科通修         | 2017-2018第2学期 |                                             |                 |
|                       |              |                                 | ⊻ ≜      |      |            |             |           | 学科通嫌         |               |                                             |                 |
|                       |              |                                 | ⊻ ≞      |      |            |             |           |              | 2017-2018第3学期 |                                             |                 |
|                       |              |                                 | ☑ 🛓      | 1    | 2018-12-24 |             |           | 学科通修         | 2018-2019第1学期 | 4                                           | 7               |
|                       |              |                                 | <        |      |            |             |           |              | ~             |                                             | >               |
|                       |              |                                 | -        |      |            |             | 19 99 1 开 | 1 🗷 🚥 🖬 50 🗸 |               | 1 -                                         | 10 共 10 条       |
|                       |              |                                 |          |      |            |             |           |              |               | ✓ 确定                                        | × 美闭            |
|                       |              |                                 | 1        | _    |            | _           |           |              |               | _                                           |                 |

2. 选择左侧【科研情况】附表、点击【挑选】选择项目、论文、专利、

|              | <br>□<br>助服务- |                  |        |            |               |              |            |      |            |                |               |
|--------------|---------------|------------------|--------|------------|---------------|--------------|------------|------|------------|----------------|---------------|
| 6            | x 荣誉奖励 X 奖者   | 处金申请 X           |        |            |               |              |            |      |            |                |               |
| 温馨提示: 请随     | 的社会意义出去有例保存的  | <b>被狙进行保存,</b> 適 | 免因意外导致 | 收数据丢失。=>   | ~             |              |            |      | つ切換阅读模式    | ₩ <u>保存</u> ①提 | ≤ <b>□</b> 切打 |
| 基本信息         | . /           | 论文 著作            | ⊧ 专利   | 科研攻日       | 科研项目到校经费      | 科研奖项         | 咨询报告及采纳类成果 |      |            |                |               |
| <b>教学信</b> 况 | 1             | □ 已审核            | 审核     | 人 优先级排     | 非序 起始时间       | 截止时间         | 经费卡号       | 项目编号 |            | 项目名称           |               |
| 科研情况         | -             | . 挑选科研           | 项目     |            |               |              |            | 0    | ×          |                |               |
| 考核情况         |               | 字段名: 8           | 已审核    | ♥ 等于       | ~             | Q            |            |      |            |                |               |
|              |               | _ e1             | 事故 序号  | 起始时间       | 截止时间          | 项目分级         | 个人排名       | 项目名称 |            |                |               |
|              |               |                  | 4      | 2017-01-01 | 2021-12-01    | E A          |            |      |            |                |               |
|              |               |                  | 5      | 2017-12-01 | 2018-12-31    | 横向项目         | 第一         |      |            |                |               |
|              |               |                  |        |            | 14 co   10 \$ | 축 1 页 💀 🖬 55 |            | 3    | *          |                |               |
|              |               | h                |        |            |               |              |            | ✓ 确定 | ā <b>.</b> |                |               |

咨询报告、奖励等,其中论文不超过5篇,人文社科的横向课题仅限选择 经费15万元以上的。根据奖教金的评选办法,系统已筛选出符合时间要 求的课程和成果供申报人挑选。以项目为例,选择后点击【确定】。 3.进入【基本信息】页面,填写奖项类别为**科研类**,并选择或确认申报奖

3. 近八▲本福志』页面,填与夹项突剂为件研究,开选择或确认甲报夹 项名称、申请人承诺、主要业绩简介(教师)等栏目。其中,主要业绩简 介包括本科教学、研究生教学、科学研究、社会服务及其他,请参照模板 填写。如未承担相关工作,该栏目填写"无"。

如属使用定向名额或统筹名额,请在"备注栏"标注,例如:"使用科技处统筹名额"。

| 🕼 http://hr.xmu.edu.cn/webh                                                                                                    | nr/login.do      | 10   10   10   10   10   10   10   10 | 渡索                             |               | Q 🔡                                    | ~ 🔛 ~  |              | <u>ح</u> ح    |
|----------------------------------------------------------------------------------------------------|------------------|---------------------------------------|--------------------------------|---------------|----------------------------------------|--------|--------------|---------------|
| ⇒<br>⇒ m(g) = _ = = = = = = = = = = = = = = = = =                                                                                                    |                  |                                       |                                |               |                                        |        | 8            |               |
| 大山市         山山川県         山山川県         山山県         山山県         山山県         山山県         山山県         山山県         山山県         山山県         山山県         山山県         山山県         山山県         山山県         山山県         山山県         山山県         山山県         山山県         山山県         山山県         山山県         山川県         山山県         山山県         山山県         山山県         山山県         山川県         山川県         山県         山川県         山県         山県         山県         山県         山県         山県         山県         山県         山県         山県         山県         山県         山県         山県         山県         山県         山県         山県         山県         山県         山県         山県         山県         山県 | 2教金申请 X          |                                       |                                |               |                                        |        |              |               |
| 温馨提示: 请随时注意点击右侧保存按                                                                                                    | 钮进行保存,避免因意外导致数据丢 | 失.=>                                  | つ切換阅读模式                        | : <b>世</b> 保存 | 10000000000000000000000000000000000000 | 🏥 流程   | <u>ि गिक</u> | <u> 例件(0)</u> |
| 基本信息 基                                                                                                    | 本信息              |                                       |                                |               |                                        |        |              |               |
| **##                                                                                                    | 申请时间             | 2019-03-04                            | 申请状态                           | 未提交           |                                        |        |              |               |
| 909-18-00                                                                                                    | 部门代码             | 103021                                | 部门名称                           | 1.000         |                                        |        |              |               |
| 科研情况                                                                                                    | 申报年度             | 2019                                  | 人员姓名                           |               |                                        |        |              |               |
| 考核情况                                                                                                    | 人员编号             | -                                     | 岗位类别                           |               |                                        |        |              |               |
|                                                                                                    | 性别               |                                       | 出生年月                           |               |                                        |        |              |               |
|                                                                                                    | 来校日期             |                                       | 聘任职务                           | 教授            |                                        |        |              |               |
|                                                                                                    | 党政职务             |                                       | 职员职级                           |               |                                        |        |              |               |
| 填                                                                                                    | 报说明              |                                       |                                |               |                                        |        |              |               |
|                                                                                                    |                  | 2.//有申前人均须俱每 申请失误 、                   |                                |               |                                        |        |              |               |
| <u><u></u><u></u><u></u><u></u><u></u><u></u><u></u></u>                                                                                                    | · 雨信忌。           |                                       | 中市地方                           |               |                                        |        |              |               |
|                                                                                                    | *甲依关坝关划_         |                                       | ●甲报关坝_                         |               |                                        |        |              |               |
| ÷                                                                                                    | *甲间八座石_<br>      |                                       |                                |               |                                        |        | -/           | Ľ             |
| -                                                                                                    | *本科教学等           | 承担X门次本科课程的教学工作,总学时XX,个人               | 实际主讲学时XX,本科课程教学测评 <sup>3</sup> | P均分XX         |                                        |        |              |               |
|                                                                                                    | *研究生教学等          | 承担X门次研究生课程的教学工作,总学时XX,个               | 人实际主讲学时XX,研究生课程教学》             | 则评平均分〉        | XX                                     |        |              | 0             |
|                                                                                                    | *科学研究、成果转化等      | 主持国家XX项目X项、省部XX项目X项,主持横向              | *项(合同总经费XX万元,到校XX万元)           | ;第一作者         | 或通讯/作者                                 | 皆发表论文  | (X篇,其中       | ₽X美X篇         |
| -                                                                                                    | *社会服务及其他         | 指导学生参加第四届"互联网+"大学生创新创业                | 大赛,获**奖;主编本科生教材X部;拿            | 育一作者发         | 表教研论文                                  | (X篇,一学 | ÉX篇;         | •             |
| <u>±</u>                                                                                                    | 要业绩简介            |                                       |                                |               |                                        |        |              |               |
|                                                                                                    | 备注               |                                       |                                |               |                                        |        |              | ~             |
|                                                                                                    |                  |                                       |                                |               |                                        |        |              | ~             |

4. 在【基本信息】页面,点击下拉框至【申报科研类奖项】栏目,根据学
 科和个人实际填报相关工作情况。

| 备注                                |                      |                                   |   |        |
|-----------------------------------|----------------------|-----------------------------------|---|--------|
|                                   |                      |                                   |   | $\sim$ |
| 申报科研类奖项填写                         |                      |                                   |   |        |
| 科技开发和成果转化工作                       | (请填写成果转化名称和取得经济效益情况) |                                   |   | ~      |
|                                   |                      |                                   |   | $\sim$ |
| 平台/基地/团队建设中的贡献                    |                      |                                   |   | ^      |
|                                   |                      |                                   |   | $\sim$ |
| 教学及其它工作简介                         |                      |                                   |   | ^      |
|                                   |                      |                                   |   | $\sim$ |
| 近两年以第一作者发表论文数(人文<br>社科教师填写)       | 0                    | 近两年以第一作者发表一类核心刊物<br>论文数(人文社科教师填写) | 0 |        |
| 近两年以第一作者发表二类核心刊物<br>论文数(人文社科教师填写) | 0                    | 近5年是否有未按时结题的项目:                   |   | ~      |

 填写过程中可点击【保存】,以防数据丢失。填写后点击【打印】预览 或打印填报结果,其中报表名称请选择"奖教金(人文社科科研类)申报 表"或"奖教金(理工医科科研类)申报表"。确认无误后点击【提交】 即完成申报。

|              | 奖励 × 奖教金申请 × |              |           |                    |          |             |               |                                          |                               | Г                               |
|--------------|--------------|--------------|-----------|--------------------|----------|-------------|---------------|------------------------------------------|-------------------------------|---------------------------------|
| 温馨提示:请随时注意点击 | 占右侧保存按钮进行仍   | <b>保存,避免</b> | 因意外导致数据丢失 | ē• =>              | ⑦ 切换阅读模: | 式 💾 保存      | ⑦提交           | <u>流程</u>                                | <b>山</b>                      | <i>©</i> 附 (                    |
| 11 21 H222   |              | 甲报许          | 📰 选择打印项目  |                    |          | (           | ð x           |                                          |                               |                                 |
| 考核情况         |              | 人员编          | 分组名称      | 报表名称               |          | 排序号         |               | 5                                        |                               |                                 |
|              |              | 11           | 奖教金申请     | 奖教金(教学类)申报表        | 0        |             |               | -13                                      |                               |                                 |
|              |              | 来校日          | 奖教金申请     | 奖教金(人文社科科研类)申报表    | 2        |             |               |                                          |                               |                                 |
|              |              | 党政职          | 奖教金申请     | 奖教金 (理工医科科研类)申报表   | 3        |             |               |                                          |                               |                                 |
|              | 填报说明         | _            | 奖教金申请     | 奖教金 (天翼奖、管理类、教科辅类) | 4        |             |               |                                          |                               |                                 |
|              |              | 申报说          |           |                    | 50       |             | # . 2         | "主要业绩<br>奖)等专项<br>研类)挑选<br>教学类奖<br>况在本界面 | 简介"务 谈的教师 域 (写近) 页 / 先在) 下方补充 | ·必参<br>j,请<br>两年<br>新<br>新<br>新 |
|              | 申请信息         |              |           |                    |          | 1 - 4<br>确定 | 共 4 条<br>× 关闭 | ,再到科研<br>算,并根据                           | i情况挑选<br>个人情况在                | "项<br>王本界                       |

5. 在"单位秘书审核"环节,如需修改,请重新进入奖教金流程,点 击该记录后,在右上角点击【取回】,修改后重新【提交】。

|                                                                       | <b>引大學</b><br>UNIVERSITY | 我的信息                                   |                                       |                                          |               |        |            |              |        |      |
|-----------------------------------------------------------------------|--------------------------|----------------------------------------|---------------------------------------|------------------------------------------|---------------|--------|------------|--------------|--------|------|
| 力能快速搜索                                                                |                          | 合 科研信息 x                               | 个人信息维护 ×                              | 荣誉奖励× 打印预览×                              | 奖教金申请 × 奖教金申请 | x      |            |              |        |      |
| ❷个人信息维护                                                               |                          | 申请状态:未提交 〈<br>申请状态:开始〈=〉<br>申请状态:已宙核 〈 | <=> 已保存未提3<br>> 提交后被驳回的<br><=> 审核结束的F | 之的申请,可修改。<br>內申请,可修改。<br>申请, 不可修改, 作为历史; | 己录保留。         | 奖教金申请  | İ          |              |        |      |
| 💼 教职工考核                                                               |                          | 状态: 所有                                 | ✔ 开始时间:                               | □ 结束时                                    | ă: 📃 🔳 🖸      | 此页面为历史 | 2申请记录列表,可新 | 憎申请或点击"申请状态" | 进入已有申请 | 中查看。 |
| 🤹 岗位聘任                                                                |                          | □ 申请状态                                 | 申请                                    | 时间 部门代码                                  | 部门名称          | 申报年度   | 人员姓名       | 人员编号 岗       | i位类别   | 性别   |
| <b>⊘</b> 培训研修                                                         |                          | ▶ 里位秘书审核                               | 2019-03-0                             | 103021                                   |               |        |            | 专任教师         | φ      |      |
| 菜業業業                                                                  |                          |                                        |                                       |                                          |               |        |            |              |        |      |
| 😵 福利待遇                                                                |                          |                                        |                                       |                                          |               |        |            |              |        |      |
| 🛎 合同管理                                                                |                          |                                        |                                       |                                          |               |        |            |              |        |      |
|                                                                       |                          |                                        |                                       |                                          |               |        |            |              |        |      |
| ↓<br>我的信息                                                             | 自助服务                     |                                        |                                       |                                          |               |        |            |              | 8      |      |
| 合 科研信息 x                                                              | 个人信息维护                   | x 荣誉奖励x 打印                             | I顶览× 奖教会                              | 自请 × 奖教金申请 ×                             |               |        |            |              |        |      |
| 温馨提示:请随时注意点击右侧保存按钮进行保存,避免因意外导致数据丢失。=> 🕥 班族间读模式 🕺 取回 🗎 流程 🚔 打印 🤣 附件(0) |                          |                                        |                                       |                                          |               |        |            |              |        |      |
| 基本信息                                                                  |                          | 基本信息                                   |                                       |                                          |               |        | -          |              |        |      |
| 教学情况                                                                  |                          |                                        | 申请时间                                  | 2019-03-04                               |               |        | 申请状态       | 单位秘书审核       |        |      |
| 32 - 19 //                                                            |                          |                                        | 部门代码                                  | 103021                                   |               |        | 部门名称       |              |        |      |
| 科研情况                                                                  |                          |                                        | 申报年度                                  | 2019                                     |               |        | 人员姓名       |              |        |      |
| 考核情况                                                                  |                          |                                        | 人员编号                                  |                                          |               |        | 岗位类别       | 专任教师         |        |      |
|                                                                       |                          |                                        | 性别                                    | 女                                        |               |        | 出生年月       |              |        |      |
|                                                                       |                          |                                        | 来校日期                                  |                                          |               |        | 聘任职务       | 教授           |        |      |
|                                                                       |                          |                                        | 党政职务                                  |                                          |               |        | 职员职级       |              |        |      |

填报说明